Work Queue: Online Schedule Orders

Last Modified on 03/25/2022 5:50 pm EDT

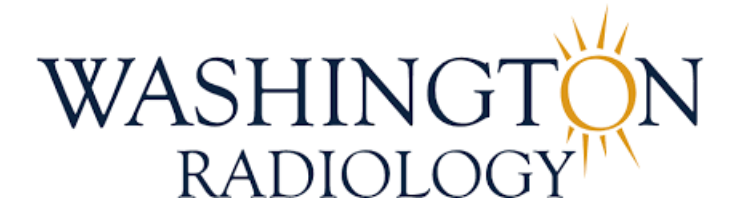

## Work Queue: Online Schedule Orders

When a patient utilizes the online scheduler to make an appointment, they will be given the option to select "New Patient" if they have never been seen at Washington Radiology. The system will allow them to schedule the exam, even if there is a matching profile in the system. Merge will add three "Z's" to the end of the patient last name so avoid assigning an additional jacket number to an existing patient.

1. In Merge, click on the "Work Queue" tab

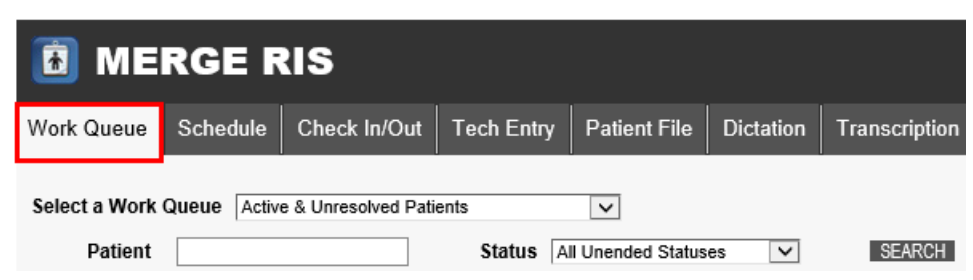

2. From the Select a Work Queue dropdown, select Online Schedule Orders

| Work Queue    | Scheo | lule                                      | Check In/Out                                         | Tech Entry         | Pati   |  |  |  |  |
|---------------|-------|-------------------------------------------|------------------------------------------------------|--------------------|--------|--|--|--|--|
| Select a Work |       | Colle                                     | ction accounts                                       |                    | _      |  |  |  |  |
| Select a WOIK | Queue | Confi                                     | gurable Work Queu                                    | e                  | ~      |  |  |  |  |
| Patient       |       | Confi                                     | Configurable work Queue                              |                    |        |  |  |  |  |
|               |       | CTL                                       | CT Lung Screening<br>CT Lung Screening Qualification |                    |        |  |  |  |  |
|               |       | Elect                                     | ronic Order                                          | in out a off       |        |  |  |  |  |
|               |       | eRx I                                     | Unresolved                                           |                    |        |  |  |  |  |
|               |       | Estin                                     | nates                                                |                    |        |  |  |  |  |
|               |       | Lab I                                     | Required Exams                                       |                    |        |  |  |  |  |
|               |       | Lab S                                     | Sites                                                |                    |        |  |  |  |  |
|               |       | Mear                                      | ningful Use Reconcil                                 | iation             |        |  |  |  |  |
|               |       | Mean                                      | ningful Use Reconcil                                 | iation Not Require | ed     |  |  |  |  |
|               |       | Onlin                                     | e Schedule Orders                                    |                    |        |  |  |  |  |
|               |       | Orde                                      | r CDS                                                |                    |        |  |  |  |  |
|               |       | Outsi                                     | de Read Order                                        |                    |        |  |  |  |  |
|               |       | Over                                      | Read<br>due Mammo Patient                            | s                  |        |  |  |  |  |
|               |       | Over                                      | due Screening Mam                                    | mo Call List       |        |  |  |  |  |
|               |       | Patient Active Exams<br>Patient Referrals |                                                      |                    |        |  |  |  |  |
|               |       | Pre-A                                     | Authorization                                        |                    |        |  |  |  |  |
|               |       | Wait                                      | List                                                 |                    | $\sim$ |  |  |  |  |
|               |       | ZZZ_                                      | /yy_20220317_Orde                                    | er work queue      |        |  |  |  |  |

3. To filter the list, enter "ZZZ" into the Patient field, then click Search or hit Enter

| Work Queue              | Schedule Check In/Out       | Tech Entry | Patient File             | Dictation     | Transcription | Report Review | Film             | Mammo               | Secure Messaging   | Coding   |
|-------------------------|-----------------------------|------------|--------------------------|---------------|---------------|---------------|------------------|---------------------|--------------------|----------|
| Select a Work Qu        | Ieue Online Schedule Orders |            | V                        |               |               |               |                  |                     |                    |          |
| Patient<br>Referring F  | ZZZ                         |            | From 03/1<br>Assigned To | 8/2022<br>All | To 03/27/     | 2022          | Locati<br>Status | ion All<br>All Unen | v<br>nded Statuses | SEARCH   |
| Exam Sched<br>Date/Time | Patient Name                | Ex         | am Proc Code             | e & Desc      |               | Exam Ore      | ler #            | <u>Physician</u>    | Name               | Location |
| 0000400000              | TEAT777 DETTV               |            | 27 22 00DEEN             |               |               |               |                  |                     |                    | 011011   |

- 4. All patients that will need to be worked from this list will have "ZZZ" at the end of their last name
  - Example: DOEZZZ, JANE

| Work Queue                | Schedule                          | Check In/Out                              | Tech Entry |
|---------------------------|-----------------------------------|-------------------------------------------|------------|
| Select a Work             | Queue Onlin                       | e Schedule Orders                         |            |
| Patient                   |                                   | ZZZ                                       |            |
| Referrin                  | g Physician                       |                                           |            |
| Exam Sched<br>Date/Time   | Patient                           | Name 🔻                                    | <u>E</u> 2 |
| 03/24/2022<br>08:00:00 AM | TESTZZZ<br>(386) 555<br>(465) 876 | <mark>2,</mark> BETTY<br>i-1212<br>i-9089 | 77         |
| 03/24/2022<br>09:05:00 AM | TESTZZZ<br>(652) 565              | , BIANCA<br>-2545                         | 77         |
| 03/22/2022<br>07:35:00 AM | TESTZZZ<br>(123) 456              | , BRANDY<br>-7878                         | 77         |
| 03/21/2022<br>08:05:00 AM | TESTZZZ<br>(214) 565              | , ESTER<br>-2654                          | 77         |
| 01/14/1011                | TEOT777                           |                                           | 77         |

5. To update this, double click on the line item or, click once to select it and then click the Edit button

| Work Queue                              | Schedule Check In/Out                              | Tech Entry | Patient File             | Dictation | Transcription          | Report Review | Film Ma                |
|-----------------------------------------|----------------------------------------------------|------------|--------------------------|-----------|------------------------|---------------|------------------------|
| Select a Work (<br>Patient<br>Referring | Queue Online Schedule Orders<br>ZZZ<br>J Physician |            | From 03/1<br>Assigned To | 8/2022    | ■ To 03/27/            | 2022          | Location [<br>Status [ |
| Exam Sched<br>Date/Time                 | Patient Name                                       | Ex         | am Proc Code             | & Desc    |                        | Exam Or       | <u>der#Ph</u>          |
| 03/24/2022<br>08:00:00 AM               | TESTZZZ, BETTY<br>(386) 555-1212<br>(465) 876-9089 | 77(        | 067-33 SCREEN            | ING MAMMC | gram 3d digit <i>i</i> | AL WRA122     | w/                     |
| 03/24/2022<br>09:05:00 AM               | TESTZZZ, BIANCA<br>(652) 565-2545                  | //(        | J67-33 SCREEN            | ING MAMMO | GRAM 3D DIGIT/         | AL WRA139     | SM                     |
| 03/22/2022<br>07:35:00 AM               | TESTZZZ, BRANDY<br>(123) 456-7878                  | 770        | 067-33 SCREEN            | ING MAMMO | GRAM 3D DIGIT          | AL WRA129     | WIL                    |
| 03/21/2022<br>08:05:00 AM               | TESTZZZ, ESTER<br>(214) 565-2654                   | 770        | 067-33 SCREEN            | ING MAMMO | GRAM 3D DIGIT          | AL WRA123     | 10L                    |
| 03/24/2022<br>08:30:00 AM               | TESTZZZ, KAISNEY<br>(833) 652-6541                 | 770        | 067-33 SCREEN            | ING MAMMO | GRAM 3D DIGIT          | AL WRA138     | 10L                    |
| 03/24/2022<br>08:35:00 AM               | TESTZZZ, LISA<br>(865) 263-6254                    | 770        | 067-33 SCREEN            | ING MAMMO | GRAM 3D DIGIT          | AL WRA140     | WR                     |
| 03/22/2022<br>07:35:00 AM               | ZZTESTZZZ, ANN<br>(789) 456-1234                   | 770        | 067-33 SCREEN            | ING MAMMO | GRAM 3D DIGIT          | AL WRA128     | SM                     |
| 03/22/2022<br>07:35:00 AM               | ZZTESTZZZ, SARAH<br>(111) 212-1322                 | 770        | 067-33 SCREEN            | ING MAMMO | GRAM 3D DIGIT          | AL WRA130     | JOF                    |
|                                         | EDITADI                                            | ) copy au  | DIT CLEAR                |           | DAS                    | HBOARDS       |                        |

6. The Online Schedule Orders: Edit Details window will populate, click the Patient File button

| nline S<br>TESTZZ<br>DOB: 0 <sup>-</sup><br>Jacket: | <b>chedule Orders</b><br>ZZ, BETTY<br>1/28/1955<br>1137175 | : Edit Details<br>H:(386) 555-1212<br>W:<br>PMIS: | CHECKED IN: 03/24/20                      | 22 7:45 AM   |
|-----------------------------------------------------|------------------------------------------------------------|---------------------------------------------------|-------------------------------------------|--------------|
| Address                                             | 7676 blue chair dallas                                     | . TX 75225                                        | Status                                    |              |
| Mobile                                              | 4658769089                                                 | Fmail testzzz.betty@c                             |                                           |              |
| Phone<br>Allergies                                  | No Known Medication<br>Allergies,                          | Emergency<br>Contact                              | Location CHCH<br>Visit 733.5394<br>Number |              |
| Referring<br>Physician                              | WAGNER , ALLISON<br>(240) 482-2555                         | Follow up code $0$                                | Free<br>Text 1<br>Free<br>Text 2          |              |
| Status                                              | Time                                                       | Exam Code & Description                           | Resource                                  | Accession#   |
| Scheduled                                           | 03/24/20227:45 AM                                          | 3D MASP-MAMMO 3D SCREENING                        | SCREEN MAMMO 1                            | 1107122361   |
| Comment<br>Date*<br>Comment T                       | 03/25/2022                                                 | Category* Visit v Prior                           | rity <sup>*</sup> Medium 🔽                | ✓ Internal   |
|                                                     |                                                            |                                                   |                                           | ~            |
|                                                     |                                                            |                                                   |                                           | ADD          |
| Select to M                                         | odify 🔾                                                    | Date 03/18/2022                                   | Category Visit                            | Û Ŭ          |
|                                                     |                                                            | COMPLETE CANCI                                    | EL                                        | PATIENT FILE |

7. The Patient Files: Demographics window will populate

| Patient                                                            | Files: Demogra                                               | phics       |            |                                                                    |                                              |         |             |                                                                           |                     |                          |                          |      |                   |
|--------------------------------------------------------------------|--------------------------------------------------------------|-------------|------------|--------------------------------------------------------------------|----------------------------------------------|---------|-------------|---------------------------------------------------------------------------|---------------------|--------------------------|--------------------------|------|-------------------|
| TESTZ                                                              | ZZ, BETTY                                                    |             |            |                                                                    |                                              | 01/28/1 | 955 67 yo   |                                                                           |                     |                          |                          |      |                   |
| Demograph                                                          | ics Patient Details                                          | Policies    | Visit Info | Exam De                                                            | tails Labs                                   | Film    | Audit Trail |                                                                           |                     |                          |                          |      |                   |
| SSN<br>Last<br>Name *<br>Alias<br>Gender<br>Primary<br>Physician   | TESTZZZ<br>Female                                            |             |            | Jacket<br>Number<br>First<br>Name*<br>DOB*<br>(MM/dd/yyyy)<br>Race | 1137175<br>BETTY<br>01/28/1955<br>Other Race |         |             | PMIS No.<br>Middle<br>Name<br>Suffix<br>Marital<br>Status                 |                     | v<br>v                   | ]<br>]<br>]              |      |                   |
| Address1<br>Zip Code<br>County<br>Home<br>Phone<br>Mobile<br>Phone | 7676 blue chair<br>75225<br>(386) 555-1212<br>(465) 876-9089 |             |            | City<br>Country<br>Work Phone<br>Alternate<br>Phone                | DALLAS<br>United States                      |         |             | Address 2<br>State/<br>Province<br>Email<br>Fax<br>Number<br>Notification | Texas<br>testzz.bet | \_<br>Ity@gmail.cor<br>↓ | ]<br>P Declined<br>Email | ]    | Declined Declined |
| Patient<br>Balance<br>Employer                                     | \$0.00                                                       |             |            | Collection<br>Balance                                              |                                              |         |             | Status                                                                    |                     | ~                        | ]                        |      |                   |
| Student<br>Status<br>Date of<br>Death                              |                                                              | <b>v</b>    |            | School<br>Cause of<br>Death                                        |                                              |         |             | Employer<br>Phone<br>Consent<br>Notice of<br>Privacy                      | No V                | Date                     |                          |      |                   |
| Emergenc<br>Contact                                                | ۲<br>                                                        | EXTERNAL ID | SUMMAR     | OF CARE                                                            | CLINICAL SUMM                                | ARY APP |             | TAILS EDUCATION                                                           | PATIENT PO          | ORTAL                    |                          | •    |                   |
|                                                                    |                                                              |             |            | BACK                                                               |                                              |         | ANCEL       |                                                                           |                     | 8                        | 5 🖪 🤤                    | \$ ∈ | ۱ 🆓 🖓 🗧           |

8. Remove the "ZZZ" at the end of the last name, then click Complete

| Patient File         | es: Demogra     | ohics    |            |                 |      |      |          |         |
|----------------------|-----------------|----------|------------|-----------------|------|------|----------|---------|
| TESTZZZ,             | BETTY           |          |            |                 |      |      |          |         |
| Demographics         | Patient Details | Policies | Visit Info | E               |      |      |          |         |
| SSN                  |                 |          |            | Jai             |      |      |          |         |
| Last<br>Name * TES   | <b>T</b>   :    | ×        |            | Nu<br>Fir<br>Na |      |      |          |         |
| Alias                |                 |          |            | DC<br>(M        |      |      |          |         |
| Gender Fem           | ale 🗸           |          |            | Ra              | DAOK | NEXT |          | 0111051 |
| Primary<br>Physician |                 | Û        |            |                 | BACK | NEXT | COMPLETE | CANCEL  |

9. The Potential Patient Match List window will populate with a list of any patients that have the same name and

## date of birth

| Potentia | l Patient Ma | tch List: |            |                |      |       |            |        |          |      |
|----------|--------------|-----------|------------|----------------|------|-------|------------|--------|----------|------|
| PID      | PMIS         | JACKET    | <u>SSN</u> | LAST LOCATION  | NAME |       | DOB        | GENDER | ZIP CODE | HON  |
| 737201   |              | 916090    |            | FFX            | TEST | BETTY | 01/28/1955 | Female | 22193    | (202 |
|          |              |           |            |                |      |       |            |        |          |      |
| <        |              |           |            |                |      |       |            |        |          | >    |
|          |              |           |            | CONTINUE CANCE | L    |       |            |        |          | 2    |

- 10. Use the information displayed (name, DOB, gender, zip code, phone numbers, etc.) to determine whether the patient is a new patient, or if the patient has an existing jacket number and has created an additional jacket number.
- 11. If it is determined to be two different patients, click Continue (DO NOT select any profiles listed on the Potential Match List

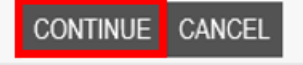

• The Potential Patient Match List window will close and return to the Online Schedule Orders: Edit

Details Window, click Complete

| Online S<br>TESTZZ<br>DOB: 0              | chedule Orders<br>ZZ, BETTY<br>1/28/1955<br>1137475 | : Edit Details<br>H:(386) 555-1212<br>W:<br>PMIS: | CHECKED IN: 03/24/2                       | 022 7:45 AM               |
|-------------------------------------------|-----------------------------------------------------|---------------------------------------------------|-------------------------------------------|---------------------------|
| Jacket.                                   | 113/173                                             | FMIS.                                             |                                           |                           |
| Address                                   | 7676 blue chair dallas                              | , TX 75225                                        | Status                                    |                           |
| Mobile<br>Phone                           | 4658769089                                          | Email testzzz.betty                               | @gmail.com Assign To All                  | ~                         |
| Allergies                                 | No Known Medicatior<br>Allergies,                   | Emergency<br>Contact                              | Location CHCH<br>Visit 733.5394<br>Number | ı                         |
| Referring<br>Physician                    | WAGNER , ALLISON<br>(240) 482-2555                  | Follow up code 0                                  | Free<br>Text 1<br>Free<br>Text 2          |                           |
| Status                                    | Time                                                | Exam Code & Description                           | Resource                                  | Accession#                |
| Scheduled                                 | 03/24/20227:45 AM                                   | 3D MASP-MAMMO 3D SCREENING                        | SCREEN MAMMO 1                            | 1107122380,<br>1107122381 |
| Comments<br>Comment<br>Date*<br>Comment T | 03/25/2022 (m)<br>ext*                              | Category* Visit V                                 | riority* Medium                           | ☑ Internal                |
|                                           |                                                     |                                                   |                                           | ^<br>~                    |
|                                           |                                                     |                                                   |                                           | ADD                       |
| Select to M                               | odify 🔿                                             | Date 03/18/2022                                   | Category Visit                            | î ~                       |
|                                           |                                                     | COMPLETE CAN                                      | ICEL                                      | PATIENT FILE              |

12. If it is determined to be the same patient with multiple jacket numbers, click Cancel and Merge the two jacket numbers together. The one that contains the patient history (original) will be the winning jacket number and all data from the newly created jacket number will be migrated to the other.

## CONTINUE CANCEL

 The Potential Patient Match List window will close and return to the Online Schedule Orders: Edit Details Window, click Cancel

| Dnline S<br>TESTZ<br>DOB: 0<br>Jacket | <b>chedule Orders</b><br>ZZ, BETTY<br>1/28/1955<br>1137175 | : Edit Details<br>H:(386) 555-1212<br>W:<br>PMIS: | CHECKED IN: 03/24/20                      | 22 7:45 AM                |
|---------------------------------------|------------------------------------------------------------|---------------------------------------------------|-------------------------------------------|---------------------------|
|                                       | 7676 blue obsir dallae                                     | TV 75335                                          |                                           |                           |
| Address                               | 1010 Dive chair dallas                                     | , 1X / 5225                                       | Status                                    | ~                         |
| Phone                                 | 4658769089                                                 | Email testzzz.betty@                              | gmail.com Assign To All                   | ~                         |
| Allergies                             | No Known Medication<br>Allergies,                          | Emergency<br>Contact                              | Location CHCH<br>Visit 733.5394<br>Number |                           |
| Referring<br>Physician                | WAGNER , ALLISON<br>(240) 482-2555                         | Follow up code 0                                  | Free<br>Text 1<br>Free<br>Text 2          |                           |
| Status                                | Time                                                       | Exam Code & Description                           | Resource                                  | Accession#                |
| Scheduled                             | 03/24/20227:45 AM                                          | 3D MASP-MAMMO 3D SCREENING                        | SCREEN MAMMO 1                            | 1107122380,<br>1107122381 |
| Comment<br>Date*<br>Comment T         | 03/25/2022                                                 | Category* Visit 🗸 Pri                             | ority <sup>*</sup> Medium 🗸               | Internal                  |
|                                       |                                                            |                                                   |                                           | ~                         |
|                                       |                                                            |                                                   |                                           | ADD                       |
| Select to M                           | lodify 🔿                                                   | Date 03/18/2022                                   | Category Visit                            | î 🎽                       |
|                                       |                                                            | COMPLETE CAN                                      | CEL                                       | PATIENT FILE              |

• An alert will populate to confirm canceling the activity, click Yes

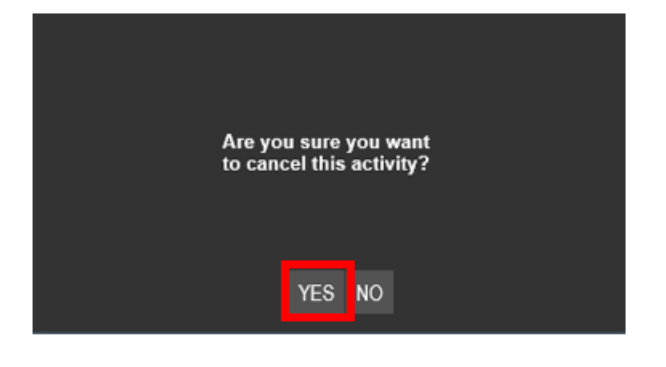

## EDITED: 03/25/2022